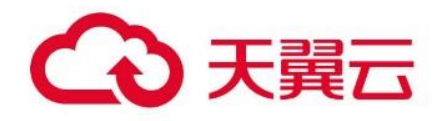

## 分布式容器云平台 CCSE ONE

用户操作指南

天翼云科技有限公司

## 1.1 产品定义

分布式容器云平台(简称 CCSE ONE)是面向多云、多集群等场景 推出的企业级容器云平台,支持连接并管理异构的 Kubernetes 集群,提 供一致管理体验与云原生兼容接口,实现对集群、应用、数据与服务的统 一管控。

## 1.2 基本概念

在使用分布式容器云平台 CCSE ONE 前,需理解该产品所涉及的概念。 本文为您介绍使用分布式容器云平台 CCSE ONE 过程中遇到的常用名词的基本概念和简要描述,以便于您更好地理解 CCSE ONE 产品。

• 管控实例:由 CCSE ONE 托管,您可以通过管控实例管理接入的 集群,实现分布式集群的统一管理、跨集群应用分发等能力。

接入集群:支持跨云跨地域关联集群,您可选择指定集群接入管控
 实例,实现集群的统一应用分发管理。

## 1.3 产品优势

#### 统一集群纳管

集中管理云端、IDC 机房的 Kubernetes 集群,提供一致的运营体 验。

#### 统一资源调度

提供多环境统一调度能力,赋能业务海量算力。

#### 统一数据容灾

支持跨地域集群容灾,结合多活应用架构,全面提升企业业务连续 性。

#### 统一应用交付

全域应用、任务与资源分发, 解决业务分布和数据管控诉求。

## 1.4 应用场景

#### 分布式云管理

集中一处管理任何位置的 Kubernetes 集群以及多地资源,包括连接、 日志、任务等。

## 混合云集群

同一 console 控制台管理云上云下集群资源,打通集群网络,实现云上 云下资源共享。基于容器镜像能力,同一套镜像和编排部署应用。

#### 跨集群分发

提供以应用为中心的视角,支持一个应用发布到不同地域的多个集群。 提供面向多集群优化的任务分发和统一调度能力。

## 1.5 功能特性

#### 多集群管理

管理公、私有云任意环境兼容 Kubernetes 集群,为企业提供一致的云 原生应用管理体验和最佳实践。

#### 备份容灾

提供备份、恢复与迁移一体化方案,满足跨地域集群业务容灾等场景。

#### 应用中心

搭建分布式应用架构的统一应用交付和服务管理核心能力。

#### 服务管理

提供跨集群网络互联与服务发布能力,实现跨集群服务访问特性。

## 1.6 使用限制

CCSE ONE 是企业级分布式容器云平台,通过中心化的管控实例,纳管 异地兼容 kubernetes 集群。CCSE ONE 目前处公测阶段,有以下使用须 知:

- 每个用户限制只能创建一个管控实例。
- 目前仅在华东地区部署了中心化的管控实例基础设施,公测用户可以使用位于华东1的管控实例,纳管各地兼容 kubernetes 集群。未 来我们也计划将管控实例拓展至其他区域中心,以便为您提供更多 选择,敬请期待。

2.1 入门指引

分布式容器云平台 CCSE ONE 支持接入天翼云集群、本地 IDC 集群或 其他云厂商集群进行统一管理。

#### 纳管天翼云集群

分布式容器云平台 CCSE ONE 支持一键关联天翼云 CCSE 集群,关联后 实现集群的自动接管,快速使用流程如下图所示:

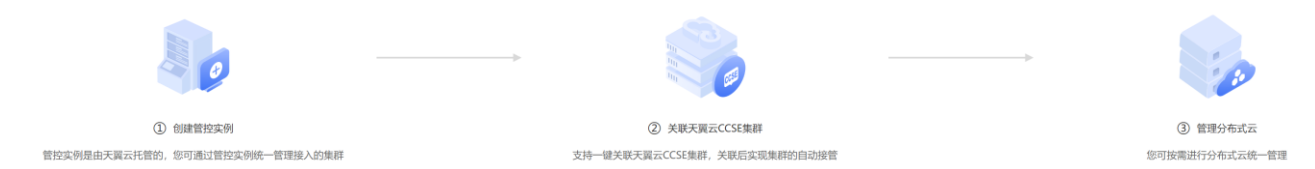

具体步骤参考如下:

1、创建管控实例,具体步骤请参见管控实例管理中的新建管控实例部分。

2、为管控实例关联 CCSE 集群,具体步骤请参见接入集群管理中的关联 CCSE 集群部分。

3、您可根据实际需求管理分布式云,实现多云多集群的应用管理。

#### 纳管本地 IDC、第三方公有云集群

分布式容器云平台 CCSE ONE 支持接入本地 IDC、第三方公有云集群, 快速使用流程如下图所示:

| ① 创建管控实例                           | ② 创建设入集群                           | ③ 注册接入集群  | ④ 管理分布式云       |
|------------------------------------|------------------------------------|-----------|----------------|
| 管控实例是由天翼云托管的,您可通过管控实例统一管<br>理接入的集群 | 手动添加本地IDC、第三方公有云集群至CCSE ONE控制<br>台 | 將目标集群注册接入 | 您可按需进行分布式云统一管理 |

具体步骤参考如下:

1、创建管控实例,具体步骤请参见管控实例管理中的新建管控实例部分。

2、为管控实例创建接入集群,具体步骤请参见接入集群管理中的创建接入集群部分。

3、注册第2步接入的集群,具体步骤请参见接入集群管理中的注册接入集群部分。

4、您可根据实际需求管理分布式云,实现多云多集群的应用管理。

## 3.1 分布式集群管理

3.1.1 概述

CCSE ONE 支持分布式集群管理,通过管控实例接入多云、多地域集群可以实现分布式集群的统一管理。

#### 核心概念

- 管控实例:由 CCSE ONE 托管,您可以通过管控实例管理接入的集群, 实现分布式集群的统一管理、跨集群应用分发等能力。
- 接入集群:支持跨云跨地域关联集群,您可选择指定集群接入管控实例,实现集群的统一应用分发管理。

#### 3.1.2 管控实例管理

在 CCSE ONE 分布式集群管理功能中,您可以通过管控实例管理接入的 集群,实现分布式集群的统一管理、跨集群应用分发等能力。

## 3.1.2.1 创建管控实例

 1、在分布式容器云平台控制台左侧导航栏中选择【分布式集群】>【管控 实例】>【查看基本信息】,进入管控实例基本信息页。

2、点击【创建管控实例】, 在跳出的弹窗中完成相关信息配置。

| 创建管控实例    |                                    | ×  |
|-----------|------------------------------------|----|
| 基本信息      |                                    |    |
| * 管控实例名称: |                                    |    |
| * 地域:     | 请选择 ~                              |    |
| 高级配置      |                                    |    |
| 实例删除保护:   |                                    |    |
|           | □ 我已了解和接受上述说明,并已阅读和同意ccse one 服务条款 |    |
|           |                                    |    |
|           | 取消                                 | 确定 |

- 管控实例名称:用户自定义管控实例名称。
- 地域:选择管控实例地域,可根据实际需求进行选择。
- 实例删除保护:可根据实际需求进行选择,默认为开启状态。
- 3、配置完成后勾选服务条款点击【确认】。

创建成功后,即可查看该管控实例。

## 3.1.2.2 查看管控实例基本信息

1、在分布式容器云平台控制台左侧导航栏中选择【分布式集群】>【管控 实例】>【查看基本信息】,进入管控实例基本信息页。

2、选择想要查看基本信息的管控实例即可查看管控实例名称、ID、状态等信息。

| CCSE ONE                                | 查看基本信息           | 管控实例: coserne 🗸 🗸       |
|-----------------------------------------|------------------|-------------------------|
| 总克<br>分布式集群 •                           | (0)時間(10)(中的)    |                         |
| 管控实例                                    | 基本信息             |                         |
| 查看基本信息                                  | 曾控实例名称           | ccseone                 |
| 201102000000000000000000000000000000000 | 管控实例ID           | adbc1cfc-f567-4a7b-919d |
| 2019(B122)A(P1                          | 地域               | 西北                      |
| 管控实例日志                                  | API Server内网访问地址 |                         |
| 接入集群                                    | API Server外周访问地址 |                         |
| 命名空间                                    | 状态               | Ready                   |
| PT (D.66)(B)                            | 创建时间             | 2023-07-11 14:37:27     |
| EDITE:                                  | < 高級配置           |                         |
|                                         | 开启来84晚前床前2世      |                         |

## 3.1.2.3 查看管控实例日志

1、在分布式容器云平台控制台左侧导航栏中选择【分布式集群】>【管控 实例】>【管控实例日志】。

2、选择对应管控实例即可查看该管控实例所管理的分布式云相关日志。

| CCSE ONE | 曾控实例日志              |                               | 管控实例: ccseone ~     |
|----------|---------------------|-------------------------------|---------------------|
| 总览       |                     |                               |                     |
| 分布式集群 ▲  |                     |                               | С                   |
| 曾控实例     | 83143               | 日志                            |                     |
| 查看基本信息   | 2023-07-25 14:18:28 | 创建管控集群: ccseone 命名空间: ccseone |                     |
| 连接管控实例   |                     |                               | 共11条 10条页 ∨ < 1 2 > |
| 管控实例日志   |                     |                               |                     |
| 接入集群     |                     |                               |                     |
| 命名空间     |                     |                               |                     |
| 应用管理 👻   |                     |                               |                     |

## 3.1.3 接入集群管理

管控实例支持跨云、跨地域管理接入的集群,管控实例创建后,您可 按需为管控实例接入集群,实现集群的统一应用分发管理。

#### 3.1.3.1 前提条件

CCSE ONE 的相关组件默认安装在带有"ccseone-nodetype=edge": "edge"标签的节点上。在操作【关联 CCSE 集群】、【注 册接入集群】前,请您提前按需给接入的集群节点打上 key 为"ccseonenode-type=edge", value 为"edge"的节点标签。

## 3.1.3.2 关联 ccse 集群

1、在分布式容器云平台控制台左侧导航栏中选择【分布式集群】> 【接入集群】,进入接入集群列表页。

2、点击【关联 ccse 集群】,在跳出的弹窗中按需选择管控实例以及 待接入的 ccse 集群。

| 天翼云 控制中心 服务列表 - |   |                        | 关联( | 关联CCSE集群          |       |         |  |  |
|-----------------|---|------------------------|-----|-------------------|-------|---------|--|--|
| CCSE ONE        |   | 接入集群                   | 关联C | 关联CCSE集群至 ccseone |       |         |  |  |
| 分布式集群           | • | 创建接入集群 关联ccse集群 删除接入集群 |     | 集群名称              | 状态    | 版本      |  |  |
| 管控实例            | ¥ | □ 兼件合称                 |     | ccse-             | 已关联   | v1.23.3 |  |  |
| 接入集群            |   | CCSe-                  |     | ccse-             | 未关联   | v1.25.6 |  |  |
| 命名空间            |   |                        |     | ccseone           | 不支持 ❷ | v1.23.3 |  |  |
| 应用管理            | Ŧ |                        |     | ccseone-          | 不支持 🔮 | v1.23.3 |  |  |

3、选择完成后点击【确认】。

关联成功后,即可在列表中查看该接入集群。

## 3.1.3.3 创建接入集群

1、在分布式容器云平台控制台左侧导航栏中选择【分布式集群】>【接入集群】,进入接入集群详情页。

2、点击【创建接入集群】, 在跳出的弹窗中完成相关信息配置。

| CCSE ONE                                                                                                    | 接入集群                   |                                    |              |                  |
|----------------------------------------------------------------------------------------------------|------------------------|------------------------------------|--------------|------------------|
| 8 <u>8</u>                                                                                                    | 创建技入集群 关联ccse集群 新说是入来群 |                                    |              | 管控实例: cosecne- C |
| 分布式集群                                                                                                    | 単数名称 状态                | 创建接入集群                             | ×            | 16×              |
| 11日之前和 ·                                                                                                    |                        | 基本信息                               |              | v125.6           |
| 命名空间                                                                                                    |                        | *                                  | _            |                  |
| 应用管理 •                                                                                                    |                        | * <b>Hold:</b>                     | _            |                  |
| <ul> <li>截务管理</li> <li>●</li> <li>●<th></th><th>*来源: 词选择 ~</th><th>_</th><th></th></li></ul> |                        | *来源: 词选择 ~                         | _            |                  |
|                                                                                                    |                        | * API Server内网访问地址:                | _            |                  |
|                                                                                                    | •                      | 标题: 网络加格希腊                         | _            |                  |
|                                                                                                    |                        | 高级配置                               | _            |                  |
|                                                                                                    |                        | 換入到當控实例: 調告率 ~                     | _            |                  |
|                                                                                                    |                        | 实例删除深始:                            | _            |                  |
|                                                                                                    |                        | 一 我已了新和最受上述说明,并已阅读和问意ccse one 视频条款 | _            |                  |
|                                                                                                    |                        |                                    |              |                  |
|                                                                                                    |                        | 5                                  | <b>有</b> 一時定 |                  |

● 接入集群名称: 输入接入集群名称。

- 地域:选择接入集群所在的地域。
- 来源:选择接入集群的来源。

● API Server 访问地址:可根据实际情况填写接入集群的 API Server IP。

- 标签:可根据实际情况配置。
- 接入到管控实例:可根据实际情况选择接入到的管控实例。
- 实例删除保护:可根据实际需求进行选择,默认为开启状态。
- 3、配置完成后点击【确认】。

创建成功后即可在列表中查看该接入集群。

#### 3.1.3.4 注册接入集群

1、在分布式容器云平台控制台左侧导航栏中选择【分布式集群】>【接入集群】,进入接入集群详情页。

2、选择指定管控实例,点击接入集群名称进入接入集群详情页。

3、点击【集群接入】,查看集群接入命令并复制。

4、使用 putty, xshell 或 webconsole 等命令行工具登录至待接入集 群控制台, 粘贴第 3 步复制的接入命令, 回车。

5、等待相关容器启动完成。

## 3.1.3.5 查看接入集群

1、在分布式容器云平台控制台左侧导航栏中选择【分布式集群】>【接入集群】,进入接入集群详情页。

2、点击接入集群名称即可查看已经接入集群的相关信息,包括接入集群基本信息、集群接入 KubeConfig 信息、集群日志、集群任务。

| く主菜単 |   | 接入集群 / 基本信息                       |                     |
|------|---|-----------------------------------|---------------------|
| 基本信息 |   | 基本信息                              |                     |
| 東研返八 |   | 接入集群名称                            | Sec. and T          |
| 集群日志 |   | 接入集群ID                            | b2f4327a-e076       |
| 集群任务 |   | API Server内网访问地址                  | Carlos and Date     |
|      |   | API Server外网访问地址                  |                     |
|      |   | 地域                                | 华东                  |
|      |   | 状态                                | Ready               |
|      |   | 會與嚴守力何                            | 2023-07-31 10:41:18 |
|      |   | 穆蓝                                | ·海加标签               |
|      | • | 高级記题<br>接入测试验试明 ccscone<br>集团到给说中 |                     |

## 3.1.3.6 删除接入集群

1、在分布式容器云平台控制台左侧导航栏中选择【分布式集群】>【接入集群】,进入接入集群详情页。

2、选择待删除的接入集群,点击【删除接入集群】。

| CCSE ONE       | 接入集群                         |                                        |     |    |         |  |  |  |  |
|----------------|------------------------------|----------------------------------------|-----|----|---------|--|--|--|--|
| 总览             | 创建接入集群    关联ccse集群    删除接入集群 | 金融総人集群 大阪ccon集群 副時法人集群 智控文明: ccceone 学 |     |    |         |  |  |  |  |
| 分布式集群▲         | 2 集群名称 状态                    | 创成的词                                   | 来源  | 地区 | 版本      |  |  |  |  |
| 管型头例 ▲ 查看基本信息  | Ready                        | 2023-07-31 10:41:18                    | 天调云 | 华东 | v1.23.3 |  |  |  |  |
| 连接管控实例         |                              |                                        |     |    |         |  |  |  |  |
| 管控实例日志         |                              |                                        |     |    |         |  |  |  |  |
| 按入集群           |                              |                                        |     |    |         |  |  |  |  |
| 命名空间<br>应用管理 • |                              |                                        |     |    |         |  |  |  |  |

3、在弹出的弹窗中点击【确认】即可。

## 3.2 **命名空间管理**

CCSE ONE 支持在管控实例中创建命名空间用于资源划分,同时支持设置资源配额,您可按需进行配置。

## 3.2.1 背景信息

当您在管控实例中创建命名空间后,管控实例所接入的集群中都会创建相同命名空间,并保持同步。

## 3.2.2 创建命名空间

1、在分布式容器云平台控制台左侧导航栏中选择【分布式集群】>【命 名空间】,进入命名空间列表页。

2、点击【创建命名空间】, 在跳出的弹窗中完成相关信息配置。

| CCSE ONE         | 命名空间 |           |       |          |      |       |                     |               |       |
|------------------|------|-----------|-------|----------|------|-------|---------------------|---------------|-------|
| 意思               | 6921 | 命名空间 就最到除 |       |          |      |       |                     | 管控实例: ccseone | - · C |
| 分布式集群            |      | 实例ID/名称   | 运行状态  | 创建命名空间   |      | ×     | 创藏时间                | 操作            |       |
| 管控实例 ▲<br>音看基本信息 |      | test      | Ready | 基本信息     |      |       | 2023-07-27 18:45:20 | 编织 册          | k     |
| 连接管控实例           |      | -         | Ready | * 命名空间名称 |      |       | 2023-07-21 17:27:33 | 编辑 册          | k     |
| 曾控实例日志           |      |           | Ready | 任务优先级    |      |       | 2023-07-20 09:27:35 | 编辑 册          | le .  |
| 接入集群             |      |           | Ready | 标签       | 添加标签 |       | 2023-07-18 09:56:49 | 编辑 田          | *     |
| ( 命名空间<br>中田特研   |      |           | Ready | 高级配置     |      |       | 2023-07-18 09:51:04 | 1858 B        | B     |
|                  |      |           | Ready | CPU最大使用量 |      | 核     | 2023-07-18 09:49:20 | 編組 田          | lk .  |
|                  |      |           |       | 内存最大使用量  |      | n ~   |                     |               |       |
|                  |      |           |       |          |      |       |                     |               |       |
|                  |      |           |       |          |      | 取消 确定 |                     |               |       |

● 命名空间名称: 输入接入集群名称。

● 任务优先级:可根据实际情况配置,取值范围0~9999,数值越大优先级越高。

- 来源:选择接入集群的来源。
- 标签:可根据实际情况配置。
- CPU 最大使用量:可根据实际情况配置。
- 内存最大使用量:可根据实际情况配置。

3、配置完成后点击【确认】。

创建成功后即可在列表中查看该创建的命名空间。

#### 3.2.3 编辑命名空间

1、在分布式容器云平台控制台左侧导航栏中选择【分布式集群】>【命 名空间】,进入命名空间列表页。

2、选择待修改的命名空间,点击【编辑】。

3、在弹出的弹窗中按需修改,点击【确认】即可。

#### 3.2.4 删除命名空间

1、在分布式容器云平台控制台左侧导航栏中选择【分布式集群】>【命 名空间】,进入命名空间列表页。

- 2、选择待删除的接入集群,点击【删除】。
- 3、在弹出的弹窗中点击【确认】即可。

## 3.3 应用管理

#### 3.3.1 概述

CCSE ONE 应用管理支持在指定集群中部署应用,您可从统一视角查 看应用的部署形态以及管理应用的 Kubernetes 资源。同时支持多种应用 来源作为载体,将应用以版本化的方式部署到 Kubernetes 集群中,且可 以在不同版本之间实现回滚与发布。

## 3.3.2 应用中心

## 3.3.2.1 发布应用

1、在分布式容器云平台控制台左侧导航栏中选择【应用管理】>【应 用中心】,进入应用中心列表页。

2、点击【发布应用】, 在跳出的弹窗中完成相关信息配置。

| この天翼云弦                                                                             | 制中心 服务列表 *                                                                                                    | 应用发布                                                                                                    |                 |       | ×   |
|------------------------------------------------------------------------------------|----------------------------------------------------------------------------------------------------|----------------------------------------------------------------------------------------------------|-----------------|-------|-----|
| CO 大與古 班<br>CCSE ONE<br>总法<br>分析式版料 •<br>报入版料<br>金在空间<br>金田田田 •<br>(初時+c)<br>何報(合本 | 第中心 総約州長・ 第月中心 第月中心 第月中心 第月中心 8日 第月日日 第月日日 1111 1111 < | 広用技布<br>基本信息<br>- 公称:<br>- 「「」<br>- 「」<br>- 「<br>- 」<br>- 「<br>- 「<br>- 」<br>- 「<br>- 「<br>- 「<br>- 「<br>- 「<br>- 「<br>- 「<br>- 「 | NH6本公列<br>消益時 く | 80.81 | Met |
| () ar (00)                                                                         |                                                                                                    | 505 20526                                                                                                    |                 |       |     |
| SCITA HAIR)                                                                        |                                                                                                    |                                                                                                    |                 |       |     |

- 名称: 输入应用发布名称。
- 应用模板:可根据实际情况选择模板仓库中添加的应用模板。
- 发布方式:可根据实际情况配置。
- 发布集群:可根据实际情况选择目标集群以及命名空间。
- 3、配置完成后点击【立即发布】。

创建成功后即可在列表中查看该发布的应用。

## 3.3.2.2 管理应用

| CCSE ONE           | 应用中心 |      |  |       |       |                     |              |      |
|--------------------|------|------|--|-------|-------|---------------------|--------------|------|
| 感觉                 | 发布应用 |      |  |       |       | 管控实例: 🖸             | seone        | ~ C  |
| 分布式集群              | 名称   | 部署集群 |  | 状态    | 应用来源  | 创建时间                | 操作           |      |
| 管控实例               |      | -    |  | Ready | chart | 2023-07-19 14:12:36 | 应用升级 webhook | 删除应用 |
| <u>宣有</u> 是不信息     |      |      |  | Ready | chart | 2023-07-18 15:36:06 | 应用升级 webhook | 删除应用 |
| 建接管控头树             |      |      |  |       |       |                     |              |      |
| - 當拉尖利日志<br>按入集111 |      |      |  |       |       |                     |              |      |
| 金衣交间               |      |      |  |       |       |                     |              |      |
| 应用管理               |      |      |  |       |       |                     |              |      |
| 应用中心               | 4    |      |  |       |       |                     |              |      |
| 模板仓库               |      |      |  |       |       |                     |              |      |
|                    |      |      |  |       |       |                     |              |      |

#### 查看应用

1、在分布式容器云平台控制台左侧导航栏中选择【应用管理】>【应 用中心】,进入应用中心列表页。

2、点击应用名称,可查看部署应用的集群、命名空间、部署状态等信息。

#### 升级应用

1、在分布式容器云平台控制台左侧导航栏中选择【应用管理】>【应 用中心】,进入应用中心列表页。

2、选择目标应用点击操作列中的【升级应用】,在跳出弹窗中按需配置即可。

注: 在升级应用弹窗中, 点击目标集群操作列中的【对比】, 可以查 看本次更新版本与旧版本之间差异。

#### 删除应用

1、在分布式容器云平台控制台左侧导航栏中选择【应用管理】>【应 用中心】,进入应用中心列表页。

2、选择待删除的应用,点击【删除】。

3、在弹出的弹窗中点击【确认】即可。

## 3.3.3 模板仓库

您可将不同来源的应用上传至模板仓库中进行管理,方便后续的多 集群应用发布。

3.3.3.1 添加模板

1、在分布式容器云平台控制台左侧导航栏中选择【应用管理】>【模板仓库】,进入模板仓库列表页。

|           |                                       |       |                                                                                                    | 添加模板 ×                                                      |
|-----------|---------------------------------------|-------|----------------------------------------------------------------------------------------------------|-------------------------------------------------------------|
| CCSE ONE  | 模板仓库                                  |       |                                                                                                    | 基本信息                                                        |
| SX.       | 添加模板 批                                | 重調除   |                                                                                                    | 名称                                                          |
| 分布式集群     |                                       | 来源    | 職役                                                                                                    |                                                             |
| 管控实例 🔺    |                                       | chart | free Tel Constitution and a second second                                                                                                    | 模板描述                                                        |
| 查看基本信息.   |                                       | chart |                                                                                                    |                                                             |
| 连接管控实例    |                                       | chart | In the subscription of the second                                                                                                    | azyteskak<br>② ccseñ孫 (chart) git仓库 (develops) 自定义根板 (yami) |
| 管控实例日志    |                                       | chart | The second second | 数据失语                                                        |
| 命名中间      | -                                     | git   |                                                                                                    | ● ↑人 ○ 公共                                                   |
| 应用管理      |                                       | git   |                                                                                                    | 镇豪旗务                                                        |
| 应用中心      | · · · · · · · · · · · · · · · · · · · | git   |                                                                                                    | (第2)将 ~                                                     |
| 模板仓库      |                                       | git   |                                                                                                    | 命名空间                                                        |
|           |                                       | chart | or.                                                                                                    | 調造時 く                                                       |
| 1.000     |                                       | chart |                                                                                                    | Chart                                                       |
|           |                                       |       |                                                                                                    |                                                             |
|           |                                       |       |                                                                                                    | 版本 (1) (1) (1) (1) (1) (1) (1) (1) (1) (1)                  |
|           |                                       |       |                                                                                                    |                                                             |
|           |                                       |       |                                                                                                    |                                                             |
|           |                                       |       |                                                                                                    |                                                             |
|           |                                       |       |                                                                                                    |                                                             |
| ④ 中文 (简体) |                                       |       |                                                                                                    | R08 9277                                                    |

2、点击【添加模板】, 在跳出的弹窗中完成相关信息配置。

注: 支持 ccse 市场、自定义模板等多种方式添加模板,选择对应的应用来源,按需填写相应的配置。

3、配置完成后点击【保存】,添加成功后即可在列表中查看添加的模板。

创建成功后即可在列表中查看该发布的应用。

## 3.3.3.2 管理模板

| CCSE ONE          |   | 模板仓库 |                |       |                                                                                                    |              |                     |       |   |
|-------------------|---|------|----------------|-------|----------------------------------------------------------------------------------------------------|--------------|---------------------|-------|---|
| <i>送</i> 思        |   | 海山   | <b>授板</b> 批量振線 |       |                                                                                                    |              |                     |       | С |
| 分布式集群             | • |      | 名称             | 来源    | 將任                                                                                                    | 酱注           | 创建时间                | 操作    |   |
| 管控实例              |   |      | 10000          | chart | the first statements in the second second                                                                                                    |              | 2023-07-27 14:47:57 | 编辑剧除  |   |
| 投入東群              |   |      | 10.00          | chart | A REAL PROPERTY OF A DESCRIPTION OF A DESCRIPTION OF A DE | chart-single | 2023-07-10 17:29:00 | 编辑 删除 |   |
| 応用管理              |   |      | 10.0           | chart | the first statement of the second statement of the                                                                                                    | chart-public | 2023-07-10 16:48:01 | 编辑 删除 |   |
| 应用中心。             |   |      | 10.00          | chart | A REAL PROPERTY AND A REAL PROPERTY AND A REAL PROPERTY AND A REAL PROPERTY.                                                                                                    |              | 2023-07-10 15:32:09 | 编辑 删除 |   |
| 模板会库              |   |      | ACC            | git   | and the second second                                                                                                    | git-ssh      | 2023-07-10 10:38:51 | 编辑 删除 |   |
| Contract Contract |   |      | 1000           | git   |                                                                                                    | git-ssh      | 2023-07-10 10:34:59 | 编辑 删除 |   |

## 修改模板信息

1、在分布式容器云平台控制台左侧导航栏中选择【应用管理】>【模板仓库】,进入模板仓库列表页。

2、选择目标模板点击操作列中的【编辑】,在跳出弹窗中按需修改即可。

#### 删除应用

1、在分布式容器云平台控制台左侧导航栏中选择【应用管理】>【模板仓库】,进入模板仓库列表页。

2、选择待删除的应用,点击【删除】。

3、在弹出的弹窗中点击【确认】即可。

## 4.1 使用 CCSE ONE 基于 ccse 市场 (chart) 部署应用

CCSE ONE 支持 chart 模板创建应用,实现全自动快速部署。本文介如何通过 CCSE ONE 结合 ccse 市场打包的 chart 快速构建应用并发布。

#### 前提条件

- 已创建相关集群。
- 已将相关集群接入至 CCSEONE 的管理实例。
- 已在 ccse 市场上传发布应用的 chart。

#### chart 介绍

chart 是一个描述 Kubernetes 相关资源的文件集合。每个 chart 是 按照特定的目录结构创建的文件集,这些文件可以打包成版本存档以供部 署。因此,一个单独的 chart 可以用来部署各种不同的应用,包括简单的 资源 (类似于 memcache pod)或者复杂的资源,如 HTTP 服务器、 Web 全栈应用、数据库、缓存等等。借助 Helm 和 Kubernetes 结合使 用 chart 进行应用发布的架构图如下所示:

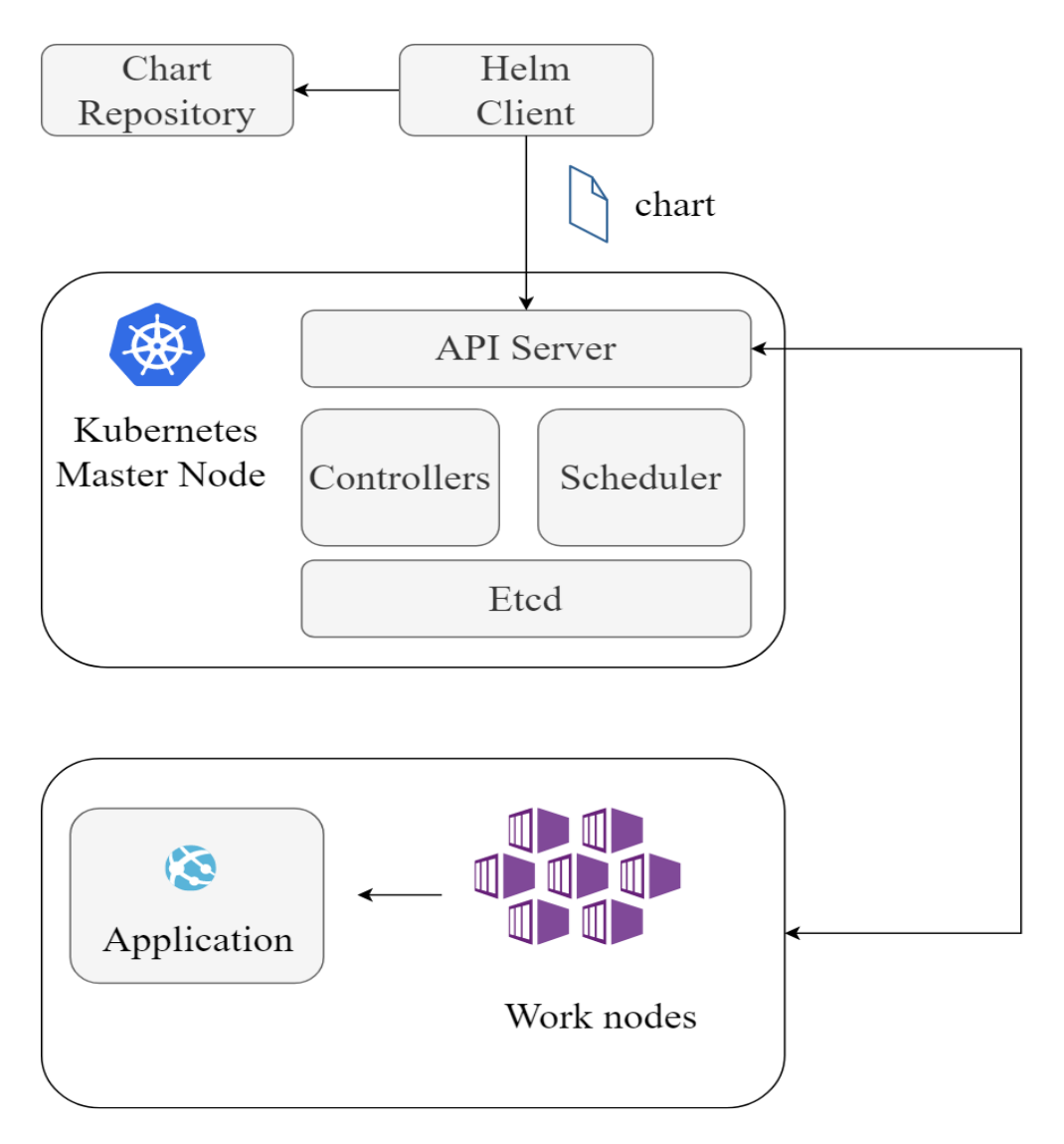

## 操作步骤

步骤一:为应用添加自定义模板

 1、在分布式容器云平台控制台左侧导航栏中选择【应用管理】>【模板 仓库】,进入模板仓库列表页。

2、点击【添加模板】, 在跳出的弹窗中完成相关信息配置。

| 添加模板                 |                                  | × |
|----------------------|----------------------------------|---|
| 基本信息                 |                                  |   |
| 名称                   |                                  |   |
| chart-best-practice  |                                  |   |
| 模板描述                 |                                  |   |
| nginx                |                                  |   |
| 应用来源                 |                                  |   |
| ● ccse市场(chart)      |                                  |   |
| 镜像服务                 |                                  |   |
| personal $\vee$      |                                  |   |
| 命名空间                 |                                  |   |
| chart-ns-4046 $\vee$ |                                  |   |
| Chart                |                                  |   |
| nginx                |                                  |   |
| 版本                   |                                  |   |
| 15.3.3 ~             |                                  |   |
| 模板参数                 |                                  |   |
|                      |                                  |   |
|                      |                                  |   |
|                      |                                  |   |
|                      |                                  |   |
|                      |                                  |   |
|                      |                                  |   |
|                      |                                  |   |
|                      |                                  |   |
|                      |                                  |   |
|                      |                                  |   |
|                      |                                  |   |
|                      |                                  |   |
|                      |                                  |   |
|                      |                                  |   |
| 取消保存                 |                                  |   |
| 10/12 E1/01          |                                  |   |
|                      | Chh久地 /[hhu, chart bact practice |   |

- 名称:输入模板的名称,例如: chart-best-practice。
- 模板描述:可根据实际情况输入相应的描述。
- 应用来源: 在应用来源中, 选择 "ccse 市场"。
- 根据选择的应用来源,选择实际的镜像服务、命名空间。

● 从可用的 Chart 中, 选择您需要的 Chart, 例如: ngnix。

● 版本:选择 chart 相应的版本。

3、配置完成后点击【保存】。

添加模板后您即可在模板仓库找到刚刚创建的模板,一旦创建完成,您 将能够继续编辑或删除模板。

步骤二:应用发布

1、在分布式容器云平台控制台左侧导航栏中选择【应用管理】>【应用 中心】,进入应用中心列表页。

2、点击【发布应用】, 在跳出的弹窗中完成相关信息配置:

● 名称: 输入应用名称。

● 启用模板:从可用的模板中选择刚刚创建的 "char-best-practice" 模板。

● 发布方式:点击全量发布以开始应用的部署过程。

● 描述:按需在相应字段中填写应用的描述信息。

● 发布集群:选择要部署的目标集群和目标命名空间。

3、点击【保存】 , 然后再选择【立即发布】 。

您的应用现在正在创建中。一旦创建完成,您将能够继续执行以下操 作:

● 进行应用升级以更新应用。

● 进行删除应用以卸载不再需要的应用程序。

步骤三:应用升级

1、在分布式容器云平台控制台左侧导航栏中选择【应用管理】>【应用 中心】,进入应用中心列表页。

2、选择需要升级的应用,点击操作列中的【升级应用】进行应用更新,在跳出弹窗中按需配置即可:

| 应用升级              |                                                                   |       | \$ |
|-------------------|-------------------------------------------------------------------|-------|----|
| 基本信息              |                                                                   |       |    |
| 名称:               |                                                                   |       |    |
| app-best-practice |                                                                   |       |    |
| 最新版本:             |                                                                   |       |    |
| latest ~          |                                                                   |       |    |
| 变更信息              |                                                                   |       |    |
| 更新nginx           |                                                                   |       |    |
| 升级方式:             |                                                                   |       |    |
| ◎ 全量升级            |                                                                   |       |    |
| 升级集群              |                                                                   |       |    |
| 目标集群              | 命名空间                                                              | 已部署版本 | 操作 |
| 请选择               | < └ よう く よう く よう く よう うち く うち うち うち うち うち うち うち うち うち うち うち うち うち | ~     | 添加 |

取消 立即升级

● 名称: 输入对应名称。

- 最新版本:选择最新版本。
- 变更信息:在变更信息中填入相关信息。
- 升级方式:选择全量升级。

升级集群:选择要部署的目标集群和命名空间。
3、点击【保存】,然后再选择【立即升级】。
预期效果:应用成功升级。

## 5.1 CCSE ONE 分布式容器云平台是如何进行收费的?

CCSE ONE 产品目前处于公测阶段,支持免费试用。

## 5.2 CCSE ONE 是否支持多个管控实例?

公测期间,每个用户只能创建一个管控实例。

## 5.3 关联 CCSE 集群是否需要注册接入?

创建管控实例后,您可按需纳管多个集群进行统一管理。CCSE ONE 支持一键注册天翼云 CCSE 集群,关联完成后即可实现集群的自动接管,无需进行额外操作。具体步骤请参见入门指引中的纳管天翼云集群部分。

## 5.4 CCSE ONE 创建管控实例时, 地域为什么只能选择华东?

CCSE ONE 是企业级分布式容器云平台,通过中心化的管控实例,纳管 异地兼容 kubernetes 集群。CCSE ONE 目前处公测阶段,仅在华东地区部 署了中心化的管控实例基础设施,不过公测用户依然可以使用位于华东1的 管控实例,纳管各地兼容 kubernetes 集群。未来我们也计划将管控实例拓 展至其他区域中心,以便为您提供更多选择,敬请期待。

## 5.5 模板仓库中如何添加自定义 chart 模板 (CCSE 市场没有我

## 想要的应用模板该怎么办)?

如果您已成功订购了 CCSE 产品,请按照以下步骤在 CCSE 控制台中 操作:

1、进入天翼云容器云服务引擎 CCSE 控制台。

2、在左侧导航栏中选择【模板市场】>【模板市场】。

3、点击【上传模板】, 在页面中按需选择镜像服务实例和命名空间。

4、上传您的自定义 chart 模板文件,其中模板文件为用 helm package 打包的压缩包文件。

5、点击【提交】。

再返回 CCSEONE 控制台后,您将能够访问并管理您已经上传的自定 义 chart 模板。

## 5.6 CCSE 集群关联失败?

可能的原因是,在关联 CCSE 集群或通过命令注册集群时,我们的多云 多集群管理组件将会自动部署在接入集群中已经打上 "ccseone-nodetype=edge"标签的节点上。因此,我们建议用户在关联集群时,提前为相 应的节点打上 "ccseone-node-type=edge"的节点标签,以确保顺利进行 后续操作。

## 5.7 如何清理接入集群资源?

## 背景

当前有两种方式将用户的 k8s 集群接入到 CCSE ONE 管控实例中:

1、通过直接关联同租户下 CCSE 产品中已有的集群。

2、通过在 CCSE ONE>接入集群页面创建接入集群,创建出来的接入集群为 Waiting 状态,用户在该接入集群详情>集群接入页面获取并复制接入命令,在用户已有的 k8s 集群中执行接入命令,等待命令执行完成打印以下信息时,表示该集群已成功接入。

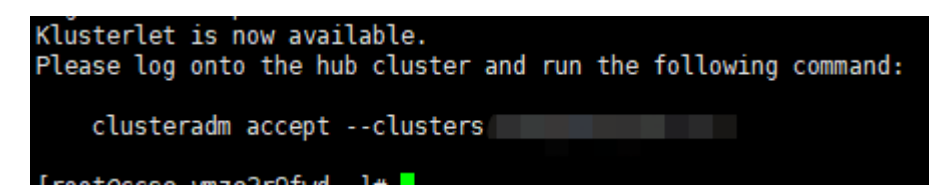

## 相关操作

通过方式 2 接入的集群, CCSE ONE 不拥有该接入集群 kubeconfig 信息,因此在删除该接入集群时,需要用户手动清理接入过程中生成的相 关资源。

1、删除接入集群前,请先确保部署在该接入集群上的业务应用均已删 除。

2、在 CCSE ONE 接入集群列表页面中删除该接入集群。

3、在 CCSE ONE 管控实例>连接管控实例页面,复制该接入集群所属的 管控实例 kubeconfig 连接信息,保存为 hub.kubeconfig,使用管控实例 kubeconfig 访问管控实例 kube-apiserver。

kubectl get managedCluster --kubeconfig hub.kubeconfig

4、待删除的资源有: managedCluster、managedClusterAddon、 manifestwork、namespace。

## 删除与接入集群相同名称的 managedCluster:

kubectl delete managedCluster XXX --kubeconfig hub.kubeconfig

## 删除与接入集群名称同名的命名空间下的 managedClusterAddon:

kubectl delete managedClusterAddon -n XXX cluster-gateway cluster-proxy managedserviceaccount --kubeconfig hub.kubeconfig

## 删除与接入集群名称同名的命名空间下的 manifestwork:

kubectl get manifestwork -n XXX --kubeconfig hub.kubeconfig | awk '{print \$1}' | xargs kubectl delete manifestwork -n XXX --kubeconfig hub.kubeconfig

# 如果命令长时间卡住无返回,可 Ctrl+C 取消,通过 kubectl edit 编辑 manifest 列表,移除 manifestwork 的 finalizer:

kubectl edit manifestwork -n XXX --kubeconfig hub.kubeconfig

# 将 manifestwork.metadata.finalizer 下的- cluster.open-cluster-

management.io/manifest-work-cleanup 删除

删除前:

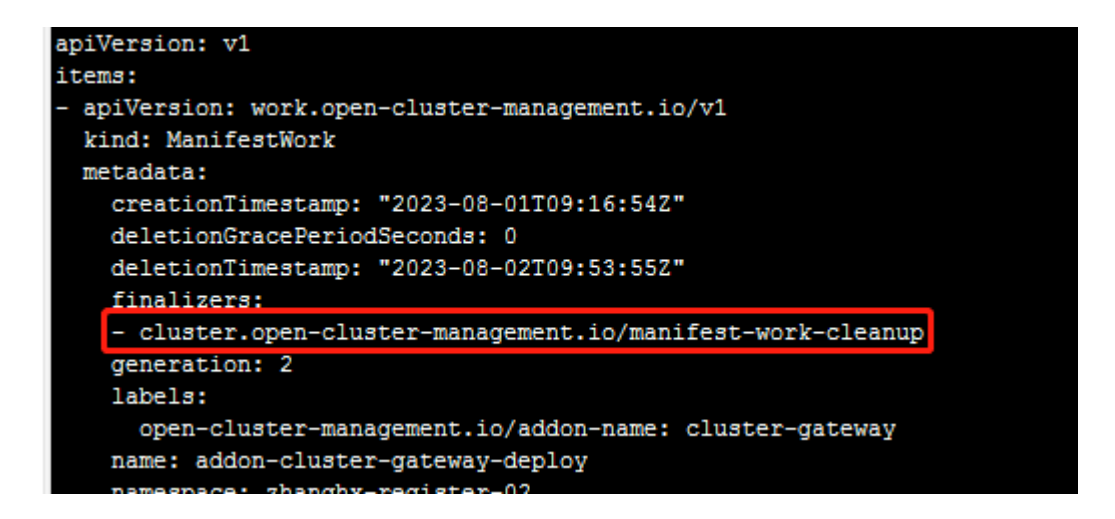

删除后:

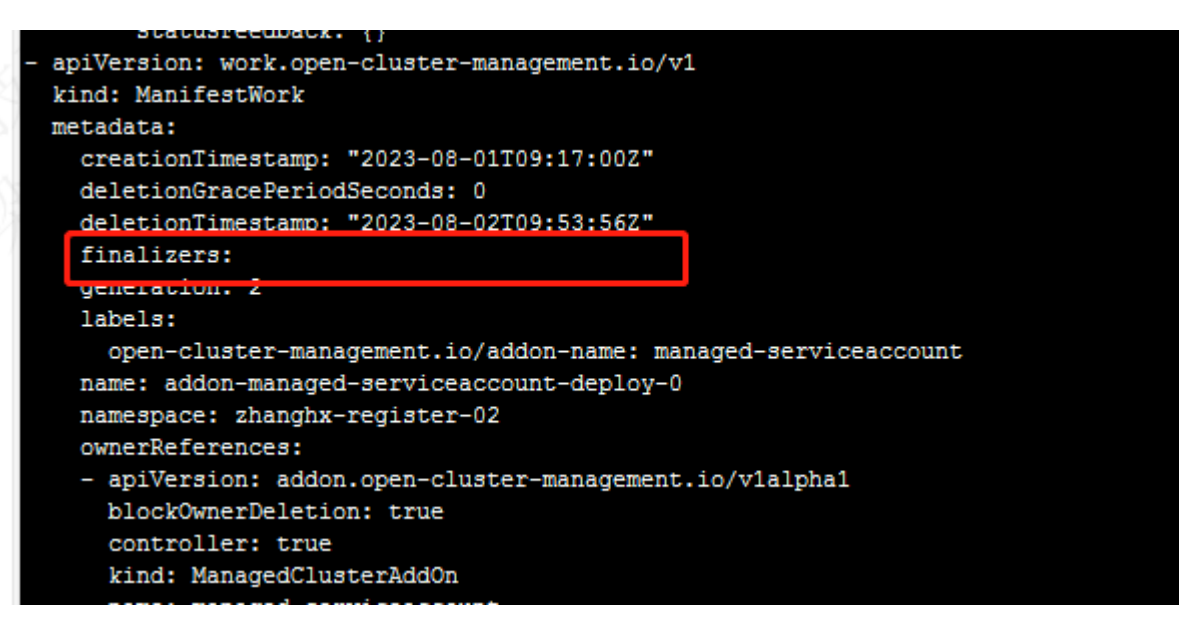

删除与接入集群名称同名的命名空间:

kubectl delete namespace XXX

删除 argocd 命名空间下与接入集群同名的 secret:

kubectl delete secret -n argocd XXX

5、用户登陆接入集群对应的 k8s 集群,清理以下资源: appliedManifestwork。

## 查看 appliedManifestwork, 一般情况下, 在管控实例中删除 managedClusterAddon 后会自动删除 appliedManifestwork, 所以此处 列表一般为空:

kubectl get appliedManifestwork -n

删除 ocm 组件:

clusteradm clean --cluster-name XXX

## 6.1 集群关联按钮置灰、不允许关联的常见原因和处理

当使用 CCSE ONE 的接入集群功能时,集群关联按钮置灰或不允许 关联可能由多种因素引起。因此我们提供了以下文档,以总结常见的集 群关联问题和相应的解决方法。通过下面的表格,您可以更详细地排查 和解决集群关联失败的原因。这将有助于您更顺利地管理您的集群。

| 问题描述                        | 解决方法                                               |
|-----------------------------|----------------------------------------------------|
| 关联集群名称不合规                   | 关联 CCSE 集群的集群名称须由字母、数字<br>和中横线-组成,且以字母或数字开头和结<br>尾 |
| 存在同名管控实例/接入集<br>群           | 请检查管控实例或接入集群是否存在与关<br>联集群同名的实例或集群,若存在,请更<br>改名称    |
| 该集群已关联                      | 请检查该集群是否已经关联,请勿重复关<br>联集群                          |
| 关联集群待绑定的管控实<br>例 {name} 不存在 | 检查您是否已经创建了名为 {name} 的管控<br>实例。如果没有创建,请先创建管控实例      |
| {name} 不是管控实例               | 请检查您创建的名为 {name} 的集群是否为<br>管控实例                    |

| 管控实例状态不是 Ready           | 当前管控实例可能正在创建或更新,请稍<br>后再试                                               |
|--------------------------|-------------------------------------------------------------------------|
| 查询集群信息失败                 | CCSE 接口异常,请联系相关客服解决                                                     |
| CCSE 集群状态不<br>为 normal   | 当前 CCSE 集群状态异常,请稍后再试                                                    |
| 查询集群 kubeconfig 信息<br>失败 | CCSE 接口异常,请联系相关客服解决                                                     |
| 获取 CCSE 集群 k8s 版本失<br>败  | CCSE ONE 后端到待关联集群网络不通导<br>致 k8s 版本查询失败。请检查该接入集群是<br>否在 CCSE ONE 支持的资源池中 |
| k8s版本不支持关联               | 请检查待接入集群的 k8s 版本,目前 CCSE<br>ONE 支持的 k8s 版本不低于 v1.19.0                   |